## Subaward Modifications

# User aid for: Change of Subrecipient PI (aka Site Investigator)

### In Kuali Research

#### Is the new subrecipient PI in Kuali Research?

- 1. In Kuali Research: In the left navigation menu, select All Links
- 2. In the search field, begin typing Address
- 3. Select Address Book
- 4. Search for the new subrecipient PI.
- 5. If this person is in the KR Address Book, note the Address Book ID, which is on the left of the results line.
- 6. If this person is NOT in the KR Address Book, request that they be added using the <u>Address Request Form</u>

#### In the Subaward Request Form (Kuali Build)

On the Subaward Modifications Only section, **Enter the KR Subaward ID**. The auto-filled data will show the former Site Investigator name (the subrecipient PI of record when we last issued the Subaward or modification).

Modification Type: Select the primary purpose of this modification.

If you are adding funds, extending the date, or another action, make the appropriate selection. <u>Modification Type User Aid</u> Under Additional Action(s) requested, select Other (describe) Enter the New Subrecipient PI's name and the KR Address Book ID in the comment field

**If the ONLY purpose of the modification is the Change of Subrecipient PI**, select Other. Enter the New Subrecipient PI's name and KR Address Book ID in the Other Modification Type Description field.